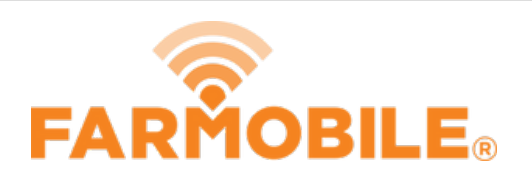

# **Restore (Previously Deleted) EFRs**

Restore an EFR that was previously deleted.

Written By: Support

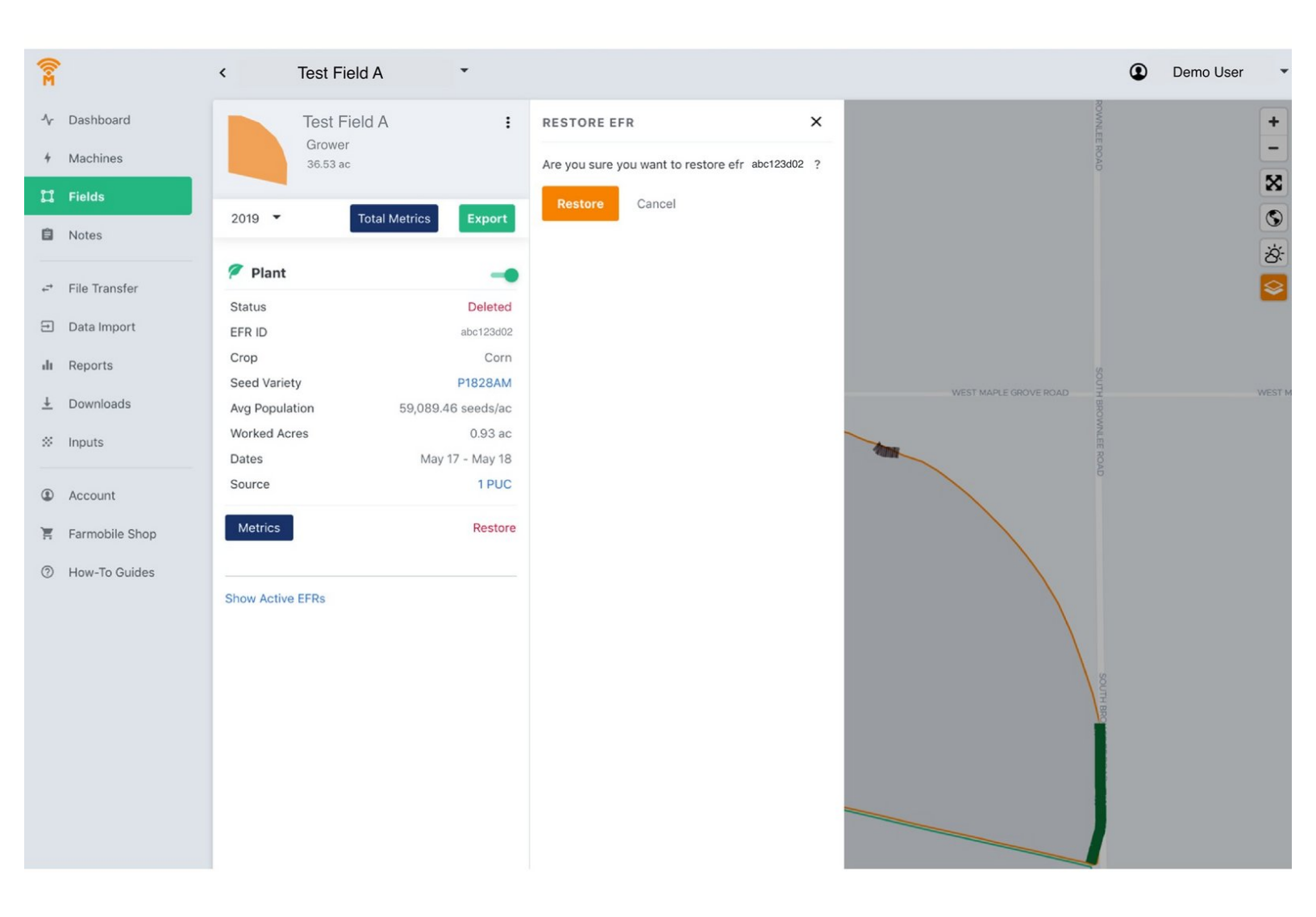

# Step 1 — Navigate to Fields

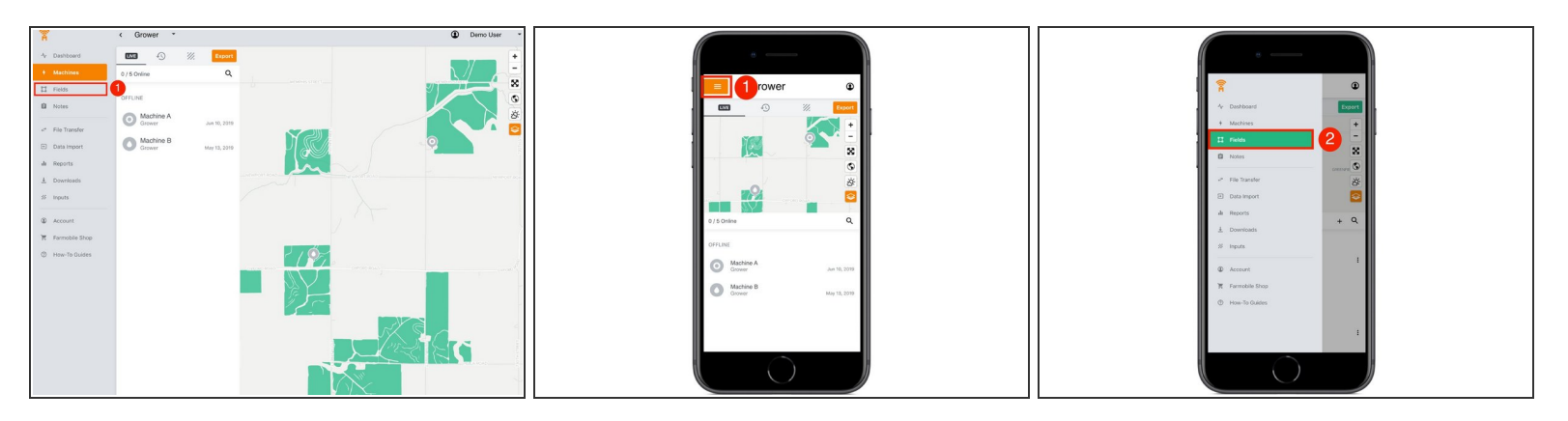

● Select 'Fields' in the Farmobile DataEngine<sup>™</sup> platform menu to navigate to your fields.

# Step 2 — Select a Field

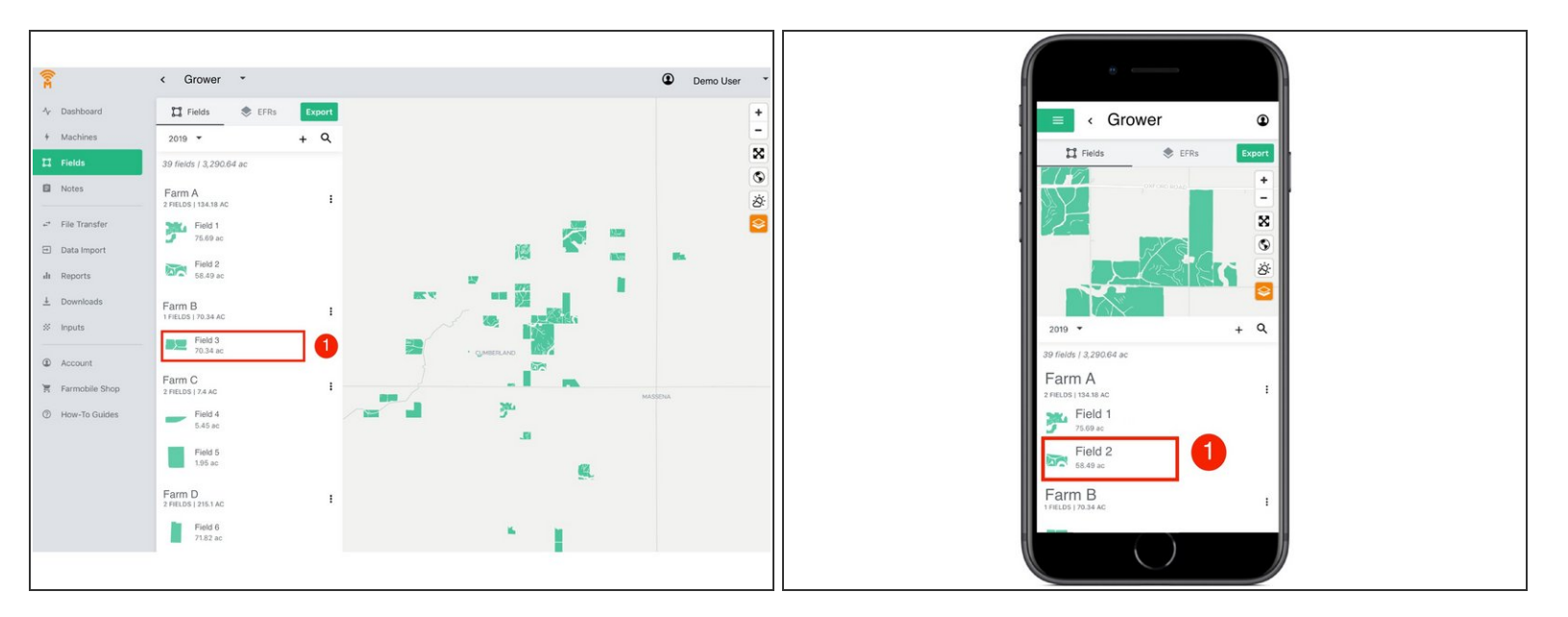

Select a field to view which EFRs need to be deleted.

### Step 3 — View a Deleted EFR

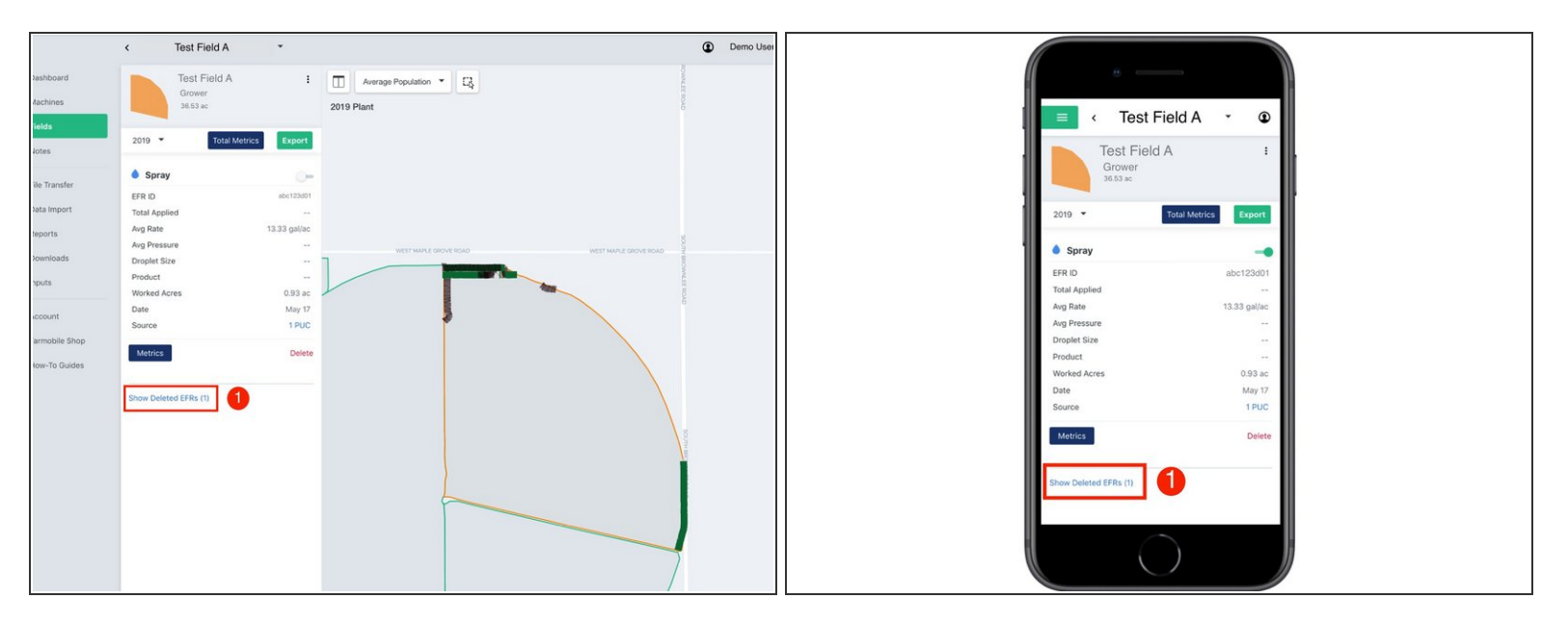

 At the bottom of the selected fields EFR list, select the 'Show Deleted EFRs' link to view the deleted EFRs.

#### Step 4 — Select Restore

|                       | < T                           | fest Field A                       | •                      |                                         | Demo User |
|-----------------------|-------------------------------|------------------------------------|------------------------|-----------------------------------------|-----------|
| Dashboard<br>Machines |                               | Test Field A<br>Grower<br>38.53 ac | I                      | Average Population   Eq. 2019 Plant     | ROAD      |
| Fields<br>Notes       | 2019 -                        | Total Metrics                      | Export                 |                                         |           |
| File Transfer         | Plant                         |                                    | Deleted                |                                         |           |
| Data Import           | EFR ID<br>Crop                |                                    | abc123d02              |                                         |           |
| Reports<br>Downloads  | Seed Variety<br>Avg Populatio | an 59.089.                         | P1828AM<br>46 seeds/ac | WET MARE GROVE ROAD WET MARE GROVE ROAD | SOUTH BE  |
| Inputs                | Worked Acres                  | s<br>May                           | 0.93 ac                |                                         | SWALLI 6  |
| Account               | Source                        |                                    | 1 PUC                  |                                         | 6         |
| Farmobile Shop        | Metrics                       |                                    | Restore                |                                         |           |
| How-To Guides         | Show Active E                 | FRs                                |                        |                                         |           |
|                       |                               |                                    |                        |                                         | \.        |
|                       |                               |                                    |                        |                                         |           |
|                       |                               |                                    |                        |                                         |           |
|                       |                               |                                    |                        |                                         |           |
|                       |                               |                                    |                        |                                         | 1         |

While reviewing the deleted EFR, select 'Restore' to activate the EFR again.

(i) Restoring an EFR will move it back to the active EFR list.

# Step 5 — Confirm Restore EFR

| <b>R</b>                                                                                                    | < Test Field A *                                                                                                    |                                                                     | Demo User • |
|----------------------------------------------------------------------------------------------------|----------------------------------------------------------------------------------------------------|---------------------------------------------------------------------|-------------|
| Ar Dashboard<br>+ Machines                                                                                                    | Test Field A : R<br>Grower<br>36.53 ac                                                                                                    | RESTORE EFR 1 ×<br>Are you sure you want to restore efr #bc123dc2 ? |             |
| E Fields                                                                                                    | 2019 • Total Metrics Export                                                                                                    | Restore                                                             | 8<br>9<br>* |
| File Transfer  Data Import  An Reports  Council cases  File Account  File Farmobile Shop  File Shop  File Sh | Plant         Image: Constraint of the sectors of the sectors of |                                                                     |             |
| Mow-1o Guides                                                                                                    | Show Active ETRs                                                                                                    |                                                                     |             |

• Select the 'Restore' button to confirm your edit and make the EFR active again.

# Step 6 — Show Active EFRs

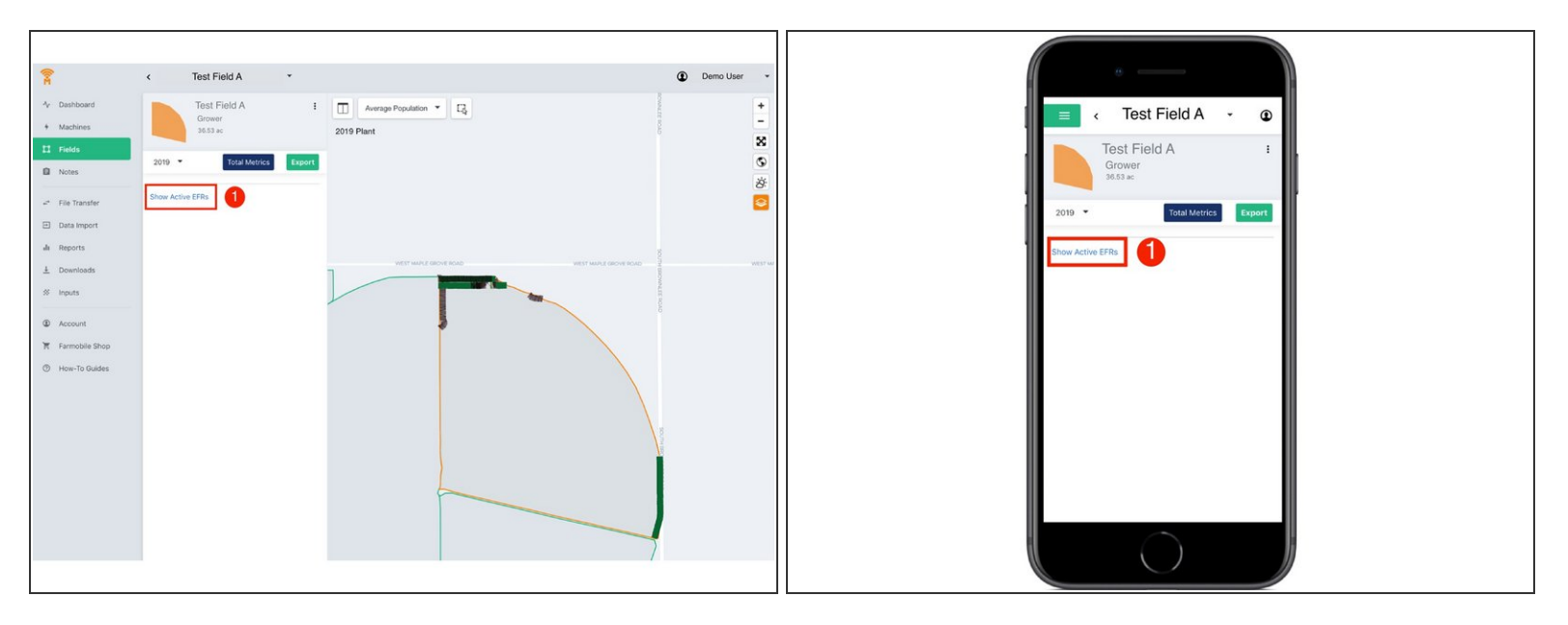

• Select the 'Show Active EFRs' link to view all active EFRs for the selected field.

# Step 7 — Review Active EFRs

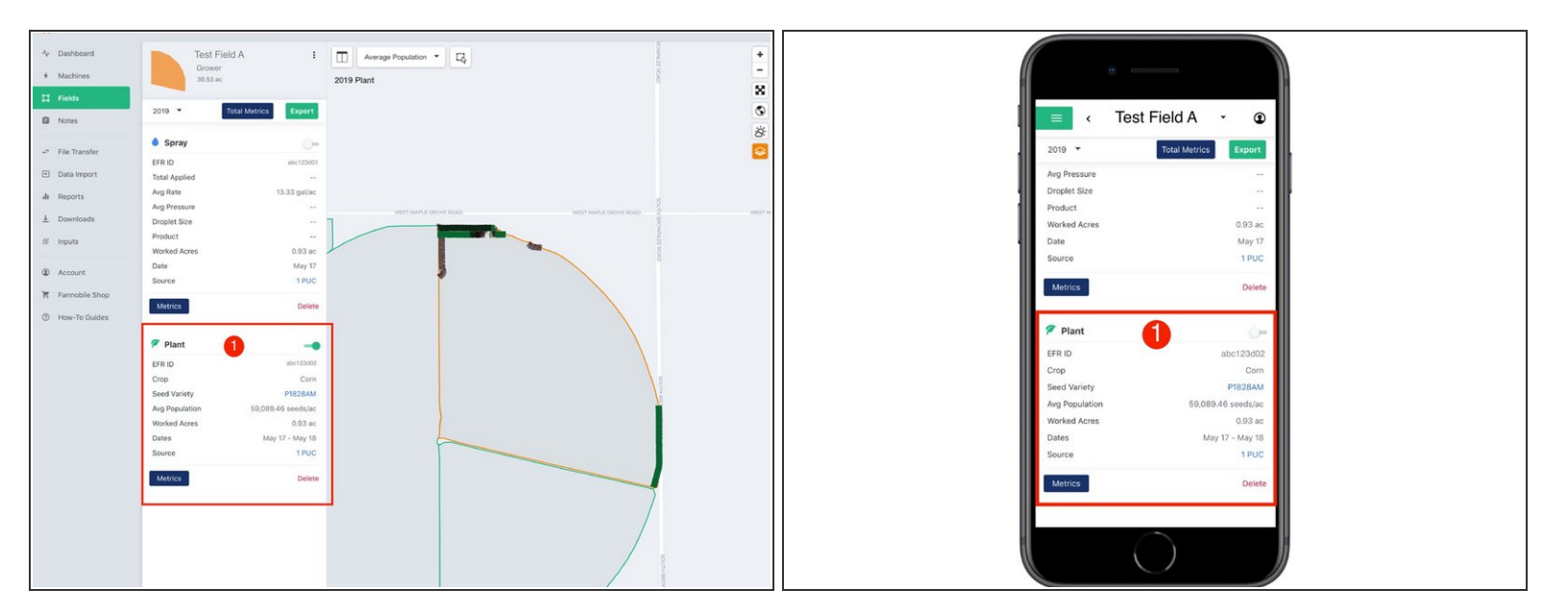

• Review your active EFRs.